## 東三河陸上競技協会 競技会申込マニュアル 2025 版

2025 年度よりいくつかの競技会で日本陸連エントリーシステム(<u>https://athleticfamily.jaaf.or.jp/</u>)を用い て申込を受け付けます。

昨年度までのシステム(NANS WEB 登録サービス)とはいくつか使い方が異なりますのでよく確認をして 申込をお願いします。(NANS システムを使用する競技会では従来のマニュアルを確認してください。)

### ログインの方法

選手登録(ゼッケン申請)で使用する JAAF-START のアカウントでログインをお願いします。(下図参照)

チーム登録者は「団体管理者でログイン」を選択してください。 個人登録者(愛知陸協東三河個人)は「個人としてログイン」を選択してください。 ※チーム登録者でも「個人としてログイン」を選択してシステム上は 申込できてしまいますが本協会ではその申込は受理できません。

#### JAAF Depen Associations of Athendos Federations

日本陸連エントリーシステム

ログインする際のメールアドレスとパスワードは JAAF-START (登録システム) に設定した情報です。 利用にはJAAF-STARTへの登録が必要になります。 JAAF-STARTへの登録はごちら ✓ メールアドレス ♪ パスワード 団体管理者でログイン

個人としてログイン

図 エントリーシステムのログイン画面

基本操作はユーザーマニュアル(<u>https://athleticfamily.jaaf.or.jp/asset/pdf/user\_manual.pdf</u>)を参照の上 丁寧に申込をお願いします。

### 東三河陸協独自の申込操作

1、申込一覧表の郵送・参加料の銀行口座への振込は継続します。

上記ユーザーマニュアルの9に記載されている Excel ダウンロードで申込一覧表を印刷できます。 記載されている参加料合計が要項記載のものと一致していることを確認したうえで 要項記載の銀行口座へ振込をお願いします。

振込先は競技会ごとに異なります。

ダウンロードした申込一覧表とともに振込明細を添付して担当者へ郵送をお願いします。

<sub>なお、</sub>従来通り申込一覧表には必ず職印を押印してください。

一覧表の郵送が遅れた場合には競技会に参加できません。

2、いくつかの競技会では競技役員・補助員を出すことが参加条件になっています。

その場合は、申込画面にアンケートが設定されていますのでアンケートに回答をお願いします。 団体代表者のメールアドレスに審判委嘱を送付します。よく確認しておいてください。 個人登録の場合,競技役員は不要です。 システム上入力がないと進めませんので「個人登録です」と回答ください。

 申請記録は原則として自動で表示されるもの(陸マガランキングに反映されている記録)を使用して ください。
記録が反映されていない等で修正の必要がある場合は手入力で修正をお願いします。
その際は記録の間違いにご注意ください。

# 重要な注意事項

中高生で学校登録とクラブ登録の二重登録をしている場合,先に入力した片方からしかできません。 例:クラブで参加予定であったが誤って学校で先に申込処理をしてしまうとクラブで申込できません。